# 2<sup>ème</sup> PARTIE

## SAISIE DES ECRITURES Editions des Etats

## 1/ La saisie standard

La saisie standard est surtout utilisée pour la saisie des tickets comptables. Cliquer dans la barre de menu **Saisie** puis **Saisie standard** Une grille de saisie s'affiche.

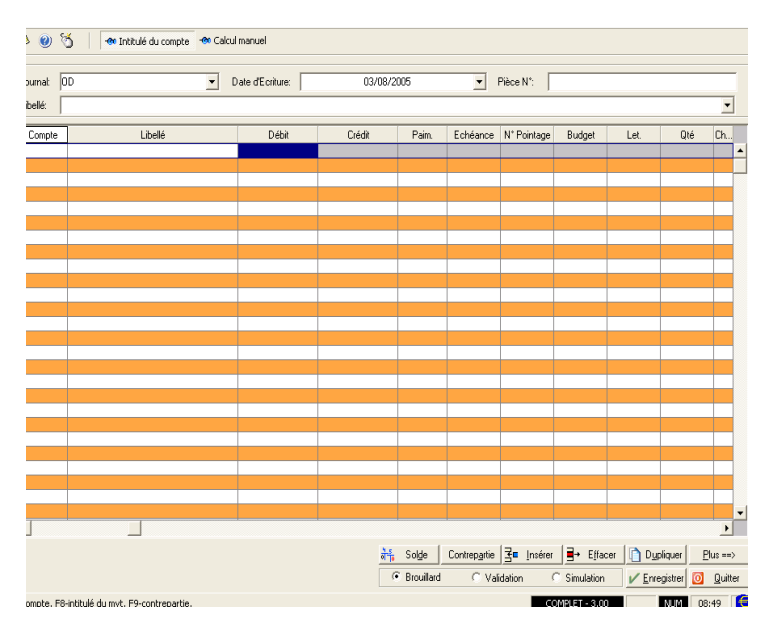

Cliquer les boutons Intitulé du compte (le nom du compte s'affichera automatiquement) et Calcul manuel

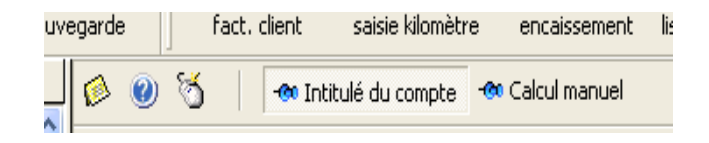

Dans la case journal, appuyer sur la touche Suppr du clavier vous obtenez la liste des journaux et sélectionner celui des a nouveaux pour saisir la balance après inventaire de l'annexe 2.

| - |          |                        |                   |
|---|----------|------------------------|-------------------|
|   | Journal: | AN                     | ✓ Date d'Ecr      |
|   | Libellé: | journal des a nouveaux | AN                |
|   |          | journal de banque      | BQ                |
|   | Compte   | journal de caisse      | CA                |
|   |          | journal des achats     | HA                |
|   |          | operations diverses    | SA                |
|   |          | journal des ventes     | VT                |
|   |          |                        |                   |
|   |          |                        |                   |
|   |          | -                      |                   |
|   |          |                        | recherche rapide. |
|   |          |                        |                   |

Pour passer d'une rubrique à l'autre, avancer toujours avec la touche tabulation à gauche du clavier

- $\rightarrow$  Saisir la date : 01/01/2005
- $\rightarrow$  Saisir dans le n° pièce : balance
- → Saisir en libellé : Balance d'ouverture

 $\rightarrow$  Double-cliquer dans la case compte et saisir le numéro Puis avancer avec la touche tabulation dans la case de la colonne crédit pour saisir le montant.

 $\rightarrow\,$  avancer toujours avec la touche tabulation pour passer à la ligne suivante.

| Journal: | AN 💌                | Date d'Ecriture: | 01/01/20 | 005   |  |
|----------|---------------------|------------------|----------|-------|--|
| Libellé: | BALANCE D40UVERTURE |                  |          |       |  |
| Compte   | Libellé             | Débit            | Crédit   | Paim. |  |
| 101000   | CAPITAL             |                  | 30489.80 |       |  |
|          |                     |                  |          |       |  |
|          |                     |                  |          |       |  |
|          |                     |                  |          |       |  |

Ne saisissez pas les 0, ils se mettront automatiquement

Pour les montants, servez vous du pavé numérique à droite du clavier pour saisir les chiffres et le point de décimale.

Lorsqu'un compte n'existe pas dans le plan comptable, il faut le créer en cours de saisie.

Cliquer sur le bouton Créer.

| Compte   | Libellé                   | Débit    | Crédit      |
|----------|---------------------------|----------|-------------|
| 101000   | CAPITAL                   |          | 30489.80    |
| 106000   | RESERVES                  |          | 1829.39     |
| 110000   | REPORT A NOUVEAU (SOLDE C |          | 3574.90     |
| 120000   | RESULTAT DE L'EXERCICE (B |          | 6479.08     |
| 218200   | MATERIEL DE TRANSPORT     | 11433.68 |             |
| 218300   | MATERIEL DE BUREAU ET INF | 10366.53 |             |
| 218400   | MOBILIER                  | 4116.12  |             |
| <u> </u> | Attention                 |          |             |
|          | Ce compte n'existe pas    |          |             |
|          |                           | er       | 🛛 🙆 Annuler |

Saisir l'intitulé du compte et Validez

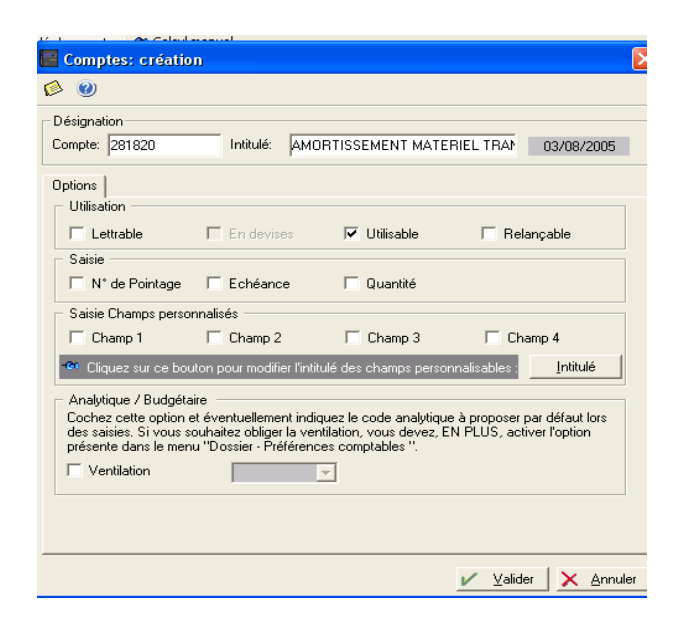

Lorsque vous avez terminé la saisie de l'écriture, vérifier que le bouton <u>brouillard est bien coché</u> et cliquer sur le bouton **enregistrer** en bas de la fenêtre à droite. Dans le brouillard, l'écriture pourra être modifiée ou supprimée par la suite.

<u>Attention</u> si vous cochez le bouton validation, l'écriture sera définitive et ne sera plus modifiable.

| Linitialisation du calcul automatique, |                                                     |          |            |            |              |             |                 |            |          |               |
|----------------------------------------|-----------------------------------------------------|----------|------------|------------|--------------|-------------|-----------------|------------|----------|---------------|
| Journal:                               | AN   Date d'Ecriture: 01/01/2005  Pièce N*: BALANCE |          |            |            |              |             |                 |            |          |               |
| Libellá:                               |                                                     |          |            |            |              |             |                 | -          |          |               |
| Libolio.                               | DADANCE DROOVENTONE                                 |          |            |            |              |             |                 |            |          |               |
| Compte                                 | Libellé                                             | Débit    | Crédit     | Paim.      | Echéance     | N* Pointage | Budget          | Let.       | Qté      | Ch            |
| 101000                                 | CAPITAL                                             |          | 30489.80   |            |              |             |                 |            |          |               |
| 106000                                 | RESERVES                                            |          | 1829.39    |            |              |             |                 |            |          |               |
| 110000                                 | REPORT A NOUVEAU (SOLDE C                           |          | 3574.90    |            |              |             |                 |            |          |               |
| 120000                                 | RESULTAT DE L'EXERCICE (B                           |          | 6479.08    |            |              |             |                 |            |          |               |
| 218200                                 | MATERIEL DE TRANSPORT                               | 11433.68 |            |            |              |             |                 |            |          |               |
| 218300                                 | MATERIEL DE BUREAU ET INF                           | 10366.53 |            |            |              |             |                 |            |          |               |
| 218400                                 | MOBILIER                                            | 4116.12  |            |            |              |             |                 |            |          |               |
| 281820                                 | AMORT ATERIEL TRANSPORT                             |          | 3788.38    |            |              |             |                 |            |          |               |
| 281830                                 | AMORT MAT DE BUREAU                                 |          | 4878.37    |            |              |             |                 |            |          |               |
| 281840                                 | AMORT MOBILIER                                      |          | 1829.39    |            |              |             |                 |            |          |               |
| 371000                                 | MARCHANDISE (OU GROUPE) A                           | 11685.22 |            |            |              |             |                 |            |          |               |
| 401AP                                  | FBN A & P                                           |          | 3879.83    |            | 01/01/2005   | BALANCE     |                 |            |          |               |
| 401PROT.                               | FRN PROTECT SUD                                     |          | 5389.07    |            | 01/01/2005   | BALANCE     |                 |            |          |               |
| 401PROS.                               | FRN PRO SURVAL                                      |          | 4283.82    |            | 01/01/2005   | BALANCE     |                 |            |          |               |
| 411ALAR                                | . CLIENT ALARME PLUS                                | 1829.39  |            |            | 01/01/2005   | BALANCE     |                 |            |          |               |
| 411C0DA.                               | CLIENT CODALARME                                    | 1311.06  |            |            | 01/01/2005   | BALANCE     |                 |            |          |               |
| 411ATELI.                              | ATELIER DE L'ORB                                    | 1143.37  |            |            | 01/01/2005   | BALANCE     |                 |            |          |               |
| 411SOSA.                               | SOS ALARME                                          | 1311.06  |            |            | 01/01/2005   | BALANCE     |                 |            |          |               |
| 411IP                                  | CLIENT I ET P                                       | 2500.16  |            |            | 01/01/2005   | BALANCE     |                 |            |          |               |
| 512100                                 | BNP PARIBAS                                         | 11456.54 |            |            |              |             |                 |            |          |               |
| 514000                                 | CHEQUES POSTAUX                                     | 9085.96  |            |            |              |             |                 |            |          |               |
| 531000                                 | CAISSE SIEGE SOCIAL                                 | 182.94   |            |            |              |             |                 |            |          |               |
|                                        |                                                     |          |            |            |              |             |                 |            |          |               |
|                                        |                                                     |          |            |            |              |             |                 |            |          |               |
|                                        |                                                     |          |            |            |              |             |                 |            |          |               |
|                                        |                                                     |          |            |            |              |             |                 |            |          |               |
|                                        |                                                     |          |            |            |              |             |                 |            |          | •             |
|                                        |                                                     |          | <u>4-5</u> | Solde      | Contrepartie | ∃∎ Insérer  | <b>I</b> → Effa | cer 🔯 Duol | iquer    | Plus ==       |
|                                        |                                                     |          |            | Brouillard | C Va         | idation (   | C Simulation    | L Error    | istrar 👩 | -<br>1 0.20   |
|                                        |                                                     |          | ,          | broundlu   | , vai        | iuauUn (    | Sinuation       |            | parter 💟 | <u>g</u> uitt |

## En cas d'erreur

**Effacer une ligne** : sélectionner la ligne et cliquer le bouton Effacer Confirmer l'effacement de la ligne ? OUI

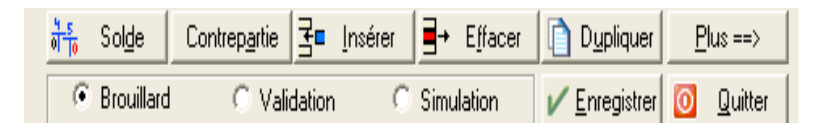

**Effacer toutes les lignes de l'écriture** : Cliquer sur le bouton Plus et sélectionner dans la liste Effacer tout.

Confirmer l'effacement du mouvement ? Cliquer confirmer.

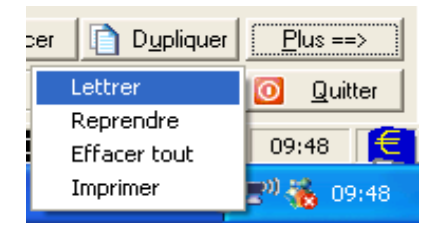

<u>Insérez une ligne</u> : Cliquer sur un compte au-dessus duquel vous voulez insérer une ligne puis cliquer sur le bouton Insérer en bas de la fenêtre.

Une nouvelle ligne est disponible.

### Pour corriger une écriture enregistrée dans le brouillard

 $\rightarrow$  l'écriture vient juste d'être enregistrée, il suffit de cliquer sur le bouton **plus** et sélectionner **reprendre.** 

 $\rightarrow$  Si non, vous devez rechercher l'écriture à modifier dans la liste des écritures.

Cliquer avec le bouton droit de la souris à l'intérieur de la fenêtre et sélectionner écritures

#### ou

Cliquer dans le menu Saisie puis Liste des écritures

Rechercher l'écriture à modifier et double-cliquer sur le numéro de ligne pour transférer cette écriture sur la grille de saisie. Effectuer vos corrections puis enregistrer à nouveau.

<u>Attention</u> : Si votre grille de saisie contient déjà une écriture que vous avez oubliée d'enregistrer, vous ne pourrez pas effectuer le transfert. Veillez à ce que la grille de saisie soit vide avant de rechercher une écriture à modifier.

| 2/ La saisie au                                                         | Elle est très proche de la saisie standard.                                                                                                    |  |  |  |  |  |
|-------------------------------------------------------------------------|----------------------------------------------------------------------------------------------------|--|--|--|--|--|
| kilometre                                                               | <b>Avantages</b> : Elle permet de saisir plusieurs écritures d'un même<br>bordereau sur la même grille.<br>La grille de saisie en mode kilomètre dispose d'une colonne<br>supplémentaire : celle de la date pour enregistrer la date de chaque<br>écriture. L'enregistrement se fait à la fin du bordereau.                             |  |  |  |  |  |
|                                                                         | <b>Inconvénients</b> : En cas d'erreur de saisie, votre bordereau ne sera pas<br>équilibré (total débit = total crédit) et vous ne pourrez pas l'enregistrer<br>dans le brouillard.<br>Il n'est pas facile de repérer l'erreur sur l'écran lorsque vous avez<br>plusieurs lignes. C'est très fastidieux et l'on perd beaucoup de temps. |  |  |  |  |  |
|                                                                         | <b><u>CONSEIL</u></b> : Il est préférable d'enregistrer les écritures au fur et à mesure en mode saisie standard. Si vous faites une erreur de frappe, elle sera tout de suite signalée au moment de l'enregistrement.                                                                                                    |  |  |  |  |  |
|                                                                         | Saisir les annexes 2, 3, 4 et 5 en mode standard                                                                                                    |  |  |  |  |  |
| 4/ Saisie guidée                                                        | La saisie en mode guidé est utilisée pour enregistrer des factures toutes<br>simples d'achat et de vente les encaissements les règlements                                                                                                    |  |  |  |  |  |
| Avancer toujours<br>avec la touche<br>tabulation                        | Vous utiliserez ce mode de saisie rapide pour enregistrer les écritures clients de l'annexe 6 et les écritures fournisseurs de l'annexe 7                                                                                                    |  |  |  |  |  |
| $\rightarrow$ Le journal VT est                                         | Cliquer Saisie – Facture client                                                                                                    |  |  |  |  |  |
| automatiquement                                                         | Saisie de facture client en Euros                                                                                                    |  |  |  |  |  |
| → Cliquer sur la flèche<br>pour sélectionner le<br>client               | Journal: VT JOURNAL DES VENTES                                                                                                    |  |  |  |  |  |
| → Saisir le n° de facture<br>si vous l'avez                             | N* Facture:         Libellé:           Date:         15/01/2005 ▼           Echéance:         15/01/2005 ▼                                                                                                    |  |  |  |  |  |
| $\rightarrow$ Saisir la date du document                                | N* pointage: Total HT: 2 360.00 ▼<br>Budget: ▼ Total TVA: 462.56 ▼                                                                                                    |  |  |  |  |  |
| $\rightarrow$ Saisir le total TTC                                       | Compte         Intitulé         Montant HT         Taux T.V.A         Compte de T           707000         VENTES DE         2360.00         19.600         445714         •                                                                                                    |  |  |  |  |  |
| → Le logiciel calcule<br>automatiquement le total<br>HT et le total TVA | Type de traitement :     ∃= insérer     ∃+ Effacer     Plus ==>                                                                                                    |  |  |  |  |  |
| → modifier le numéro<br>de compte vente. *                              | <u> </u>                                                                                                    |  |  |  |  |  |
| . En na aj atus a                                                       | touche de tabulation et bien saisir les montants H l                                                                                                    |  |  |  |  |  |

 $\rightarrow$  Enregistrer

Si vous entrer un numéro de compte qui n'existe pas dans la liste clients, créer le.

| Pour la date, il n'est pas nécessain | re de saisir les barres de séparation, Le |
|--------------------------------------|-------------------------------------------|
| format date s'affiche automatique    | ement.                                    |

## Même principe pour la facture fournisseur – Saisir l'annexe 7

A la fin de votre travail de saisie, imprimer tous vos brouillards

## Impression des Clic brouillards

Cliquer ETATS – BROUILLARDS

Sélectionner un journal dans la case journal seulement si vous voulez imprimer un journal précisément. Si non, laissez en blanc.

Vous pouvez choisir une période précise si vous ne voulez pas imprimer toutes les écritures.

Si non vous prenez comme période de référence, l'année d'exercice du 01/01/2005 au 31/12/2005

Puis cliquer sur le bouton imprimer

| 🧮 Edition du brouillard                     |                                                                              |
|---------------------------------------------|------------------------------------------------------------------------------|
| ø 🐵                                         |                                                                              |
| Journal:                                    | du : 01/01/2005<br>au : 31/12/2006<br>Dimanche 31<br>Ecritures en simulation |
| தி Aperçu ல் Imprimer 🛃 Eichier 🐴 Brouillon | <u>M</u> ail Ouitter                                                         |

Vérifier votre saisie. En cas d'erreurs après impression,  $\rightarrow$  Ouvrir la liste des écritures et cliquer sur l'onglet mouvement.

 $\rightarrow$  Sélectionner le numéro du mouvement de l'écriture à corriger et transférer sur la grille de saisie

Si vous n'avez pas le numéro de mouvement pour repérer une écriture, il est possible de la rechercher à partir du code journal, de la date, du montant

 $\rightarrow$ Ouvrir la liste des écritures

 $\rightarrow$ Cliquer sur le bouton rechercher,

 $\rightarrow$ Entrer le code journal puis la date et le montant de l'écriture si vous les connaissez.

Le logiciel recherche automatiquement l'écriture. Vous n'avez plus qu'à la transférer sur la grille de saisie et corriger. Enregistrer la modification.

Réimprimez uniquement les brouillards corrigés et jeter ceux qui ne sont pas bons.

## Validation des brouillards

**Globale** : tous les brouillards seront validés

**Pour un journal** : seul le journal désigné sera validé

Vous devez maintenant validez tous vos brouillards pour enregistrer définitivement vos écritures.

## Cliquer Traitements puis Validation

| 📕 Validation du brouillard                          |                                     |
|-----------------------------------------------------|-------------------------------------|
| ø 🕖                                                 |                                     |
| Globale<br>Globale<br>Pour un journal               | Inclure les écritures en simulation |
| Dates<br>Début : 01/01/2005 💌<br>Fin : 31/12/2006 💌 | Mouvements<br>Début : 0<br>Fin : 0  |
| Informations<br>Journal N° M                        | Ivts Nb écritures                   |
|                                                     | 🖌 🛛 🔽 🗡 Annuler                     |

Puis cliquer OK et confirmer OUI.

## Corriger une écriture validée au journal

## Cliquer Traitements – Contre-passation

La contre-passation permet d'annuler une écriture fausse en générant automatiquement une écriture inverse.

- $\rightarrow$  Sélectionner le mouvement à corriger
- $\rightarrow$  Saisir la même date que l'écriture fausse.
- $\rightarrow$  Cliquer sur le bouton OK

| Double-o | Double-clic sur l'écriture à contrepasser.       |                      |              |         |          |         |    |  |
|----------|--------------------------------------------------|----------------------|--------------|---------|----------|---------|----|--|
| Mvt ∔    | Compte                                           | Intitulé             | Date 🗍       | Pièce   | Débit    | Crédit  |    |  |
| 1        | 411IP                                            | CLIENT I ET P        | 01/01/2005   | BALANCE | 2500.16  |         | •  |  |
| 1        | 512100                                           | BNP PARIBAS          | 01/01/2005   | BALANCE | 11456.54 |         |    |  |
| 1        | 514000                                           | CHEQUES POSTAUX      | 01/01/2005   | BALANCE | 9085.96  |         |    |  |
| 1        | 531000                                           | CAISSE SIEGE SOCIAL  | 01/01/2005   | BALANCE | 182.94   |         |    |  |
| 4        | 607400                                           | ACHATS DE SIRÈNES    | 05/01/2005   | 4568    | 2286.74  |         |    |  |
| 4        | 445660                                           | TVA DED 19.6%        | 05/01/2005   | 4568    | 448.20   |         | _  |  |
| 4        | 401AP                                            | FRN A & P            | 05/01/2005   | 4568    |          | 2734.94 |    |  |
| 5        | 607500                                           | ACHAT FUMIGENES      | 05/01/2005   | 2675    | 1905.61  |         |    |  |
| 5        | 445660                                           | TVA DEDUCTIBLE 19.6% | 05/01/2005   | 2675    | 373.50   |         |    |  |
| 5        | 401PROSURV                                       | FRN PRO SURVAL       | 05/01/2005   | 2675    |          | 2279.11 |    |  |
| 6        | 607100                                           | MARCHANDISE (OU GROU | 07/01/2005   | 456     | 3308.14  |         |    |  |
| 6        | 445660                                           | TVA DED 19.6%        | 07/01/2005   | 456     | 648.40   |         |    |  |
| 6        | 401PROTECT                                       | MARCHANDISE (OU GROU | 07/01/2005   | 456     |          | 3956.54 |    |  |
| 7        | 607100                                           | FACT PROTECT SUD 478 | 09/01/2005   | 478     | 2340.00  |         |    |  |
|          | 445660                                           | TVA DED 19.6%        | 09/01/2005   | 478     | 458.64   |         |    |  |
|          | 401PROTECT                                       | FACT PROTECT SUD 478 | 09/01/2005   | 478     |          | 2798.64 | -1 |  |
| •        | 000100                                           |                      | 00.101.10005 |         | and all  | Þ       |    |  |
| Date d   | Date de contrepassation : 09/01/2005 💌 🗸 Annuler |                      |              |         |          |         |    |  |

Sélectionner le bon code journal puis cliquer OK

|                     | NCE    |            |                | 102.04         |
|---------------------|--------|------------|----------------|----------------|
| 📕 Contrepasser      |        |            |                |                |
| ø                   |        |            |                |                |
| Journal : DD 🛛 💌    | OPERAT | IONS DI    | VERSE          | 6              |
|                     |        |            |                |                |
| Date : 09/01/2005 💌 |        |            |                |                |
|                     | ~      | <u>0</u> k | $ \mathbf{x} $ | <u>Annuler</u> |

Si vous sélectionnez :

 $\rightarrow$  Sens : le logiciel va inverser l'écriture pour annuler la fausse.

 $\rightarrow$  Signe : le logiciel va créer la même écriture mais avec des montants négatifs

Choisissez «signe »

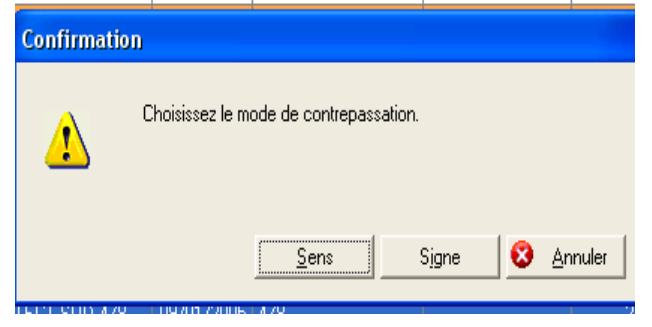

A la question voulez vous enregistrée l'écriture contre-passée en brouillard ou validée, cliquer validée.

Vous obtenez le n° de mouvement de l'écriture contre-passée.

L'écriture fausse est maintenant annulée. N'oublier pas de saisir la bonne écriture, l'enregistrer et la valider.

# La déclaration de TVA

## Cliquer Etat – Déclaration de TVA puis Assistant

Cliquer sur le bouton vérifier le paramétrage puis suivant

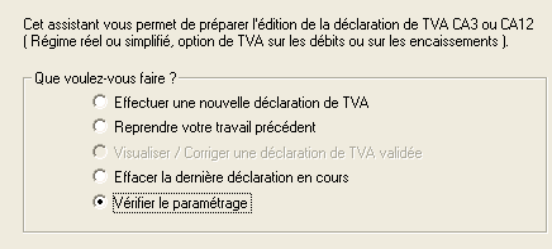

Il faut modifier et saisir les numéros de compte utilisés par l'entreprise)

→ la ligne taxe due à 19.6% (TVA collectée) saisir **445710** → la ligne Autres biens et services à 19.6% (TVA déductible) saisir **445660** 

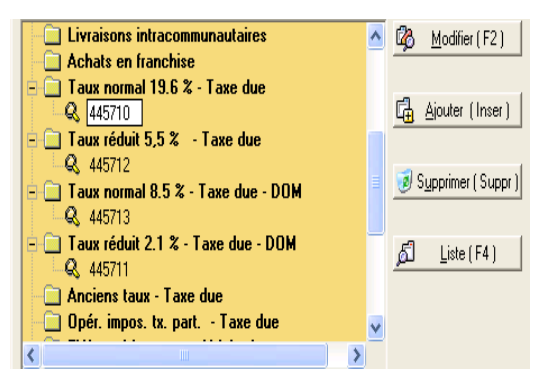

Sélectionner le numéro puis cliquer F2 pour saisir le bon numéro Cliquer le bouton « effectuer une nouvelle déclaration «

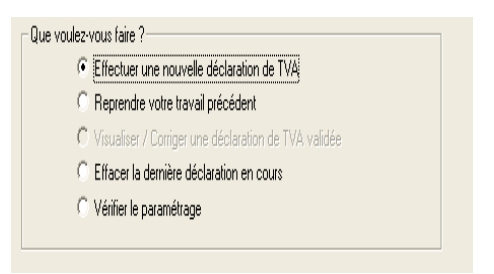

Saisir la période concernée 01/05 AU 01/05 (ne pas entrer le jour) Laisser coché les écritures en brouillard

| Indiquez la pé<br>simulation, pu | iriode et si vous souhaitez intégrer les écritures en brouillard ou en<br>is cliquez sur Suivant |
|----------------------------------|--------------------------------------------------------------------------------------------------|
|                                  | Période                                                                                          |
|                                  | du: 01/2005 💌 au: 01/2005 💌                                                                      |
|                                  | ⊢Inclure les écritures<br>✓ En brouillard<br>✓ En simulation                                     |
| · ·                              | •                                                                                                |

## Cliquer suivant

| Afin de voi | Afin de vous aider dans la préparation et le contrôle des informations permettant le |  |  |  |  |  |
|-------------|--------------------------------------------------------------------------------------|--|--|--|--|--|
| calcul des  | calcul des montants de votre déclaration de TVA, nous vous proposons d'imprimer les  |  |  |  |  |  |
| éditions co | éditions comptables suivantes :                                                      |  |  |  |  |  |
| Grand livre | ; et balance des comptes et des racines de TVA.                                      |  |  |  |  |  |
| Si vous so  | uhaitez modifier les critères d'édition ou ajouter d'autres éditions de contrôle     |  |  |  |  |  |
| cliquez sur | r le bouton ci-dessous :                                                             |  |  |  |  |  |
|             | Paramétrage des éditions de préparation et de contrôle                               |  |  |  |  |  |
| Si vous so  | uhaitez imprimer les éditions de préparation et de contrôle cochez la case           |  |  |  |  |  |
| ci-dessous  | puis cliquez sur le bouton Suivant.                                                  |  |  |  |  |  |
|             | Impression des éditions de contrôle active                                           |  |  |  |  |  |

## Cliquer suivant

| Ν* | Intitulé                         | Montant  | Détail |
|----|----------------------------------|----------|--------|
| 1  | Ventes, prestations de services  | 19629.00 | 2      |
| 2  | Autres opérations imposables     | 0.00     | 2      |
| 3  | Acquisitions intracommunautaires | 0.00     | 2      |
| 0  |                                  | 0.00     | 2      |
| ЗB | Régularisations 3B               | 0        |        |

## Cliquer suivant

| N* | Intitulé                         | Montant | Détail |
|----|----------------------------------|---------|--------|
| 4  | Exportations hors CE             | 0.00    | 2      |
| 5  | Autres opérations non imposables | 0.00    | 2      |
| 6  | Livraisons intracommunautaires   | 0.00    | 2      |
| 7  | Achats en franchise              | 0.00    | 2      |
| 7B | Régularisations 7B               | 0       |        |

#### Cliquer suivant

| -N* | Intitulé                   | Base HT  | Détail | Taxe due | Détail | - |
|-----|----------------------------|----------|--------|----------|--------|---|
| 8   | Taux normal 19,6 %         | 19629.00 | 2      | 3847.00  | 2      |   |
| 9   | Taux réduit 5,5 %          | 0.00     | 2      | 0.00     | 2      |   |
| 10  | ∫aux normal 8.5 % - DON    | 0.00     | 2      | 0.00     | 2      |   |
| 11  | Taux réduit 2.1 % - DOM    | 0.00     | 2      | 0.00     | 2      |   |
| 13  | Anciens taux               | 0.00     | 2      | 0.00     | 2      |   |
| 14  | ns imposables à un taux    | 0.00     | 2      | 0.00     | 2      |   |
| 15  | ntérieurement déduite à r  | 0.00     | 2      |          | 2      |   |
| 16  | la TVA brute due( lignes   | 3847.00  |        |          |        |   |
| 17  | ur acquisitions intracomr  | 0.00     | 2      |          | 2      |   |
| 18  | r opérations à destinatior | 0.00     | 2      |          | 2      |   |

## Cliquer suivant

| N* | Intitulé                  | Base HT | Détail | Taxe due | Déta |
|----|---------------------------|---------|--------|----------|------|
| 19 | constituant des immobilis | 0.00    | 2      | 0.00     | 2    |
| 20 | Autres biens et services  | 0.00    | 2      | 3993.00  | 2    |
| 21 | Autres TVA à déduire      | 0.00    | 2      | 0.00     | 2    |
| 22 | dit de TVA de la précéder | 0       |        |          |      |
| -1 | % de déduction            | 100     |        |          |      |
| 24 | TVA déductible (lignes 19 | 3993.00 |        |          |      |

Le calcul automatique affiche un crédit de TVA.

Ce qui signifie que pour ce mois de janvier, l'entreprise Alarme de l'ORB n'aura rien à verser au Trésor public mais elle bénéficiera au contraire d'une déduction supplémentaire pour le mois de février.

L'entreprise a un crédit de TVA lorsque la TVA sur les achats dépasse la TVA sur les ventes.

| N* | Intitulé                                        | Montant |
|----|-------------------------------------------------|---------|
| 25 | Crédit de TVA (ligne 24 -ligne 16)              | 146.00  |
| 26 | Remboursement demandé                           | 0       |
| 27 | Crédit de TVA à reporter ( ligne 25 - ligne 26) | 146.00  |

Cliquer suivant

 $\rightarrow$  L'imprimé de la déclaration s 'affiche sur l'écran .

 $\rightarrow$  Cochez validation de la déclaration

 $\rightarrow$ Un message vous demande si vous souhaitez génèrer l'écriture de liquidation - répondre OUI.

 $\rightarrow$  L'OD de TVA a été passée en brouillard – OK

→ Confirmer vous la validation de cette déclaration – Cliquer OUI

### $\rightarrow$ Imprimer le document appelé CA3 et le brouillard des OD